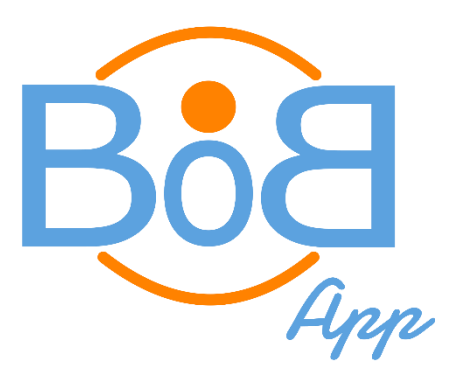

# MANUALE UTENTE

Rev. 1.15 del 26/03/2021

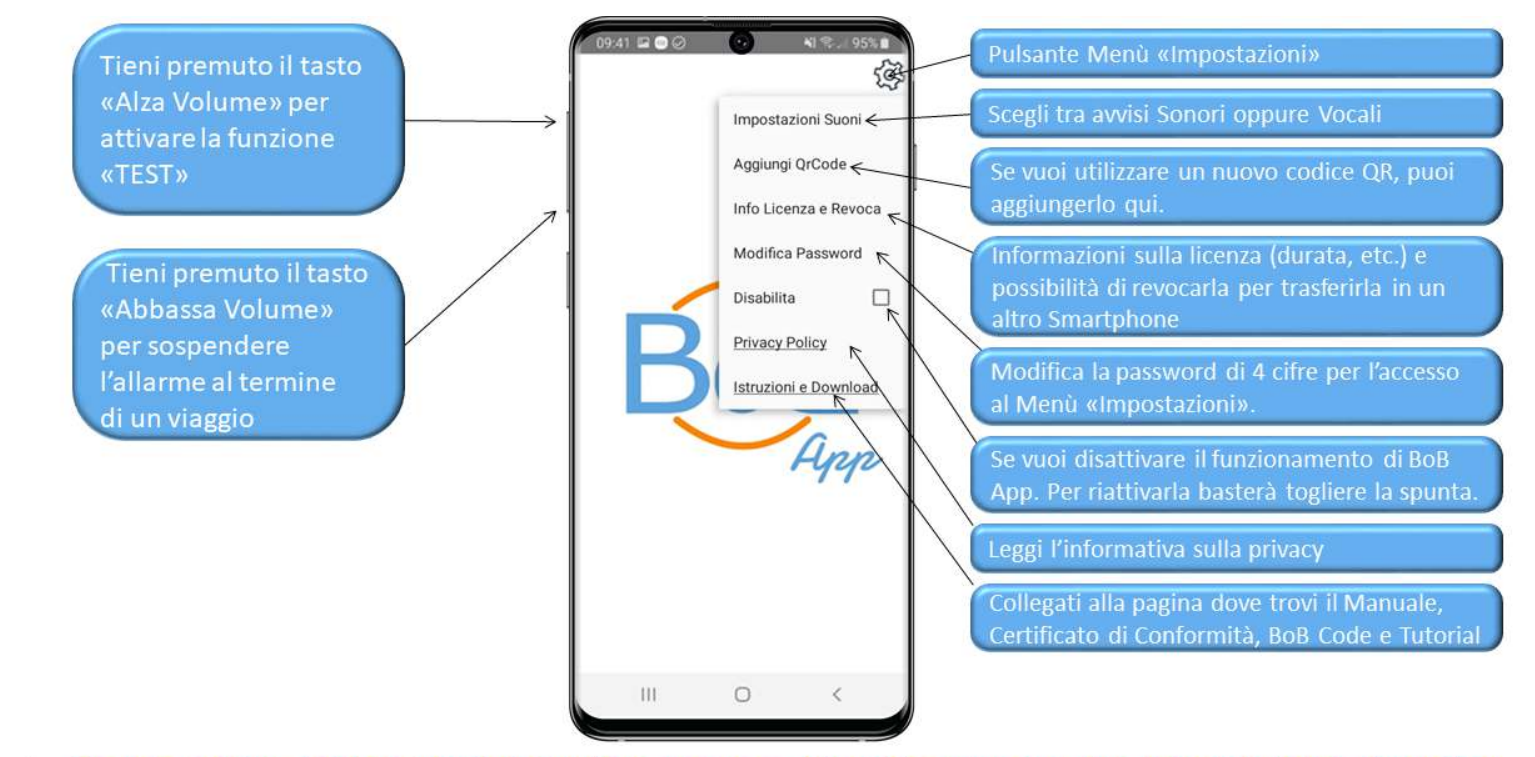

Semplice: Una volta installato, BoB App ti ricorderà di verificare la presenza del bambino prima di scendere dal veicolo fin dal primo utilizzo dell'auto.

Sicuro: Il codice QR, da applicare al seggiolino, ha lo scopo di azzerare le segnalazioni non necessarie. Naturalmente la funzione di allarme antiabbandono si attiva anche se non hai provveduto ad applicare il codice QR e a porre lo smartphone su di un supporto orientabile.

### INDICE

- 1. Installiamo l'App
- 2. Impostare Password
- 3. Schermata Iniziale
- 4. Funzione Allarme
- 5. Funzione Rilevamento Codice QR
- 6. Menu Impostazioni
- 7. Le Altre Funzioni di BoB App
- 8. AVVERTENZE

### **INSTALLIAMO L' APP**

Per prima cosa installiamo l'App sul nostro smartphone Android. In questa fase, naturalmente lo smartphone dovrà essere connesso a Internet.

Una volta Installata, l'app ci chiederà di accettare l'informativa sulla Privacy Policy mettendo la spunta alla dicitura "Accetto l'Informativa sulla Privacy" e cliccando poi sul pulsante sottostante "Conferma".

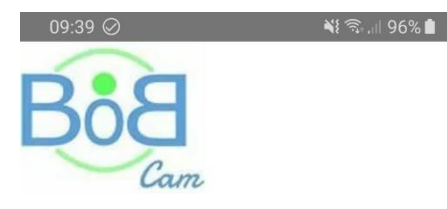

#### **Privacy Policy**

#### ATTO DI INFORMAZIONE EX ART. 13 DEL REGOLAMENTO UE N. 679/2016

Con specifico riferimento ai dati personali ex art. 4 n. 1 del Regolamento UE n. 679/2016 (d'ora in avanti solo "Regolamento UE") che vi riguardano in qualità di soggetto "interessato" ex art. 4 n. 1 del Regolamento UE, le scriventi 40ENTERPRISE S.r.l. di Quaranta Samuele (d'ora in avanti "40ENTERPRISE") (C. f. e P. IVA: QRNSML89A05Z602V 02658390394), in persona del suo legale rappresentante pro tempore, con sede legale in

Accetto l'informativa sulla privacy.

CONFERMA

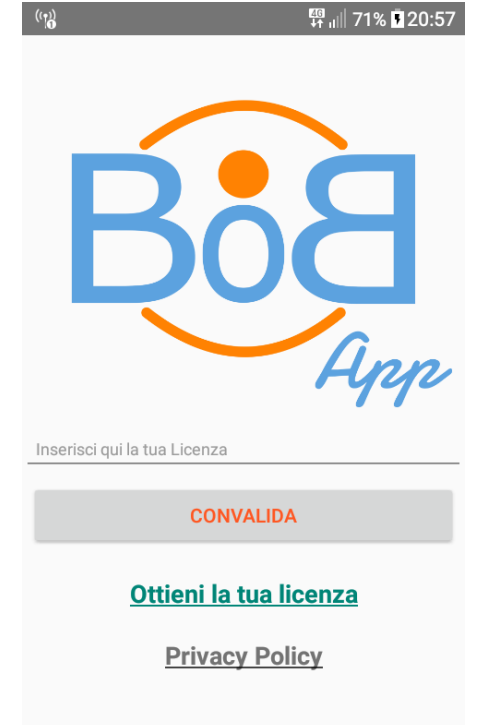

A questo punto vi troverete nella pagina iniziale dove dovrete inserire un codice di licenza.

Se ancora non avete un codice licenza, potrete scegliere tra quelli disponibili sul sito web <u>bobcam.it</u> oppure anche direttamente tramite l'App toccando il testo "Ottieni la tua licenza".

Concluso l'acquisto, entro pochi secondi visualizzerete su schermo il vostro codice con la Licenza d'Uso e lo riceverete anche direttamente nella casella email che avrete scelto di indicare. Ora non resta altro che copiare il codice della licenza, incollarlo nel campo libero dell'App e premere il tasto "Convalida".

#### **IMPOSTARE PASSWORD**

Una volta convalidata la licenza, l'app ci chiederà di memorizzare un codice di 4 cifre. Questo codice dovremo ricordarcelo poiché sarà la nostra password che ci permetterà di modificare le impostazioni del nostro sistema antiabbandono, garantendo inoltre anche una maggiore sicurezza in caso di furto del dispositivo.

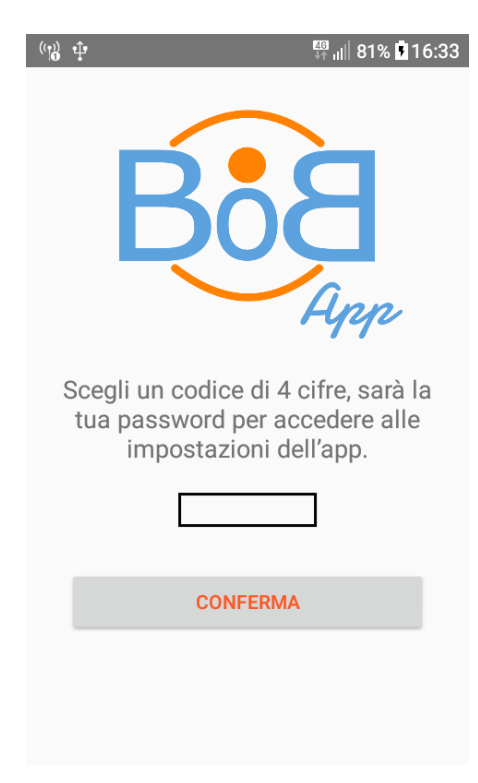

Ora siamo pronti. Volendo, possiamo anche disconnettere il dispositivo da internet e persino togliere la SIM. BoB App non ha bisogno di collegarsi alla rete per funzionare (si consiglia poi di disattivare anche il risparmio energetico della batteria). Da questo momento il sistema è completamente funzionante ed è impostato per riconoscere il BoB Code Stampabile che è scaricabile direttamente dal sito.

ATTENZIONE: Il BoB Code Stampabile è un QR Code compatibile, ma la capacità di lettura dipende molto dalla qualità e dalla tipologia di stampa effettuata; eventuali riflessi della carta o dell'inchiostro utilizzato potrebbero rendere il codice non leggibile in alcune condizioni di luce.

#### **SCHERMATA INIZIALE**

Ecco come si presenta la schermata iniziale del sistema antiabbandono

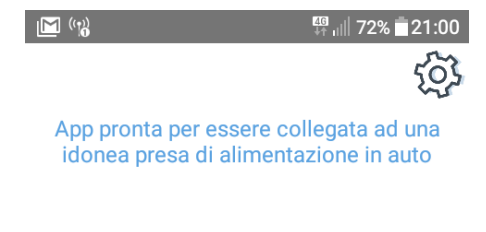

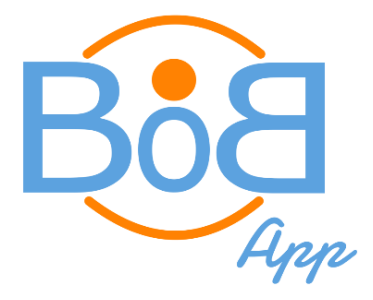

#### **FUNZIONE ALLARME**

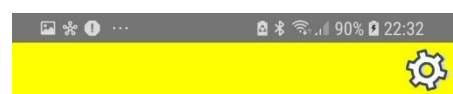

Sistema BoBCam Attivo

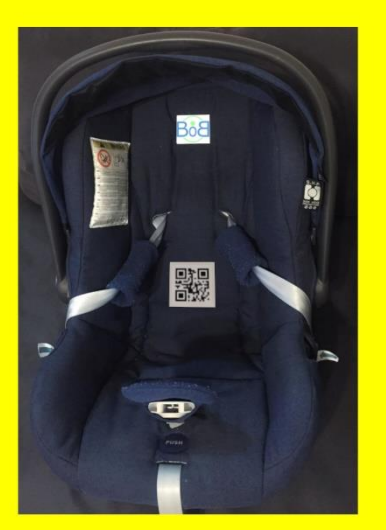

Una volta convalidato il codice Licenza, l'applicazione è subito pronta per essere collegata ad una idonea presa di alimentazione in auto.

# <u>Fin dal primo utilizzo dell'auto ti ricorderà di verificare la presenza del bambino prima di scendere dal veicolo.</u>

All'accensione dell'auto infatti la presa di alimentazione comincerà a ricaricare lo smartphone, da quel momento l'App visualizzerà un riquadro giallo ed emetterà un segnale acustico a conferma dell'avvenuta attivazione del sistema anti abbandono BoB Cam. Allo spegnimento dell'auto, o comunque quando la presa di alimentazione smetterà di ricaricare lo smartphone, l'applicazione attirerà l'attenzione del conducente, per ricordargli di controllare la presenza del bambino, accendendo il flash ed emettendo segnali acustici per 15 secondi, contemporaneamente visualizzerà un riquadro Rosso sullo schermo.

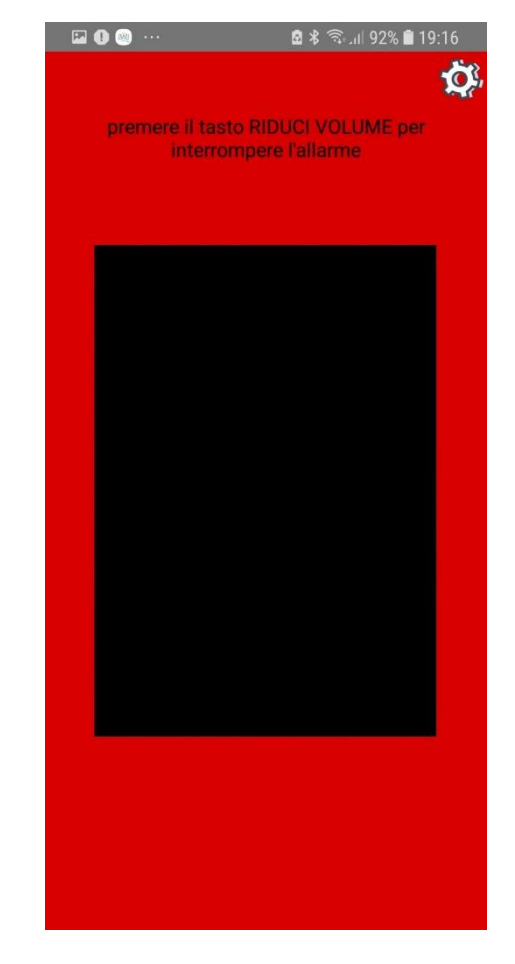

#### **FUNZIONE RILEVAMENTO CODICE QR**

🖬 🕕 🥘 ···

19:17 🖹 🕄 🕼 🕼 🕼

BoBCode individuato, allarme non necessario

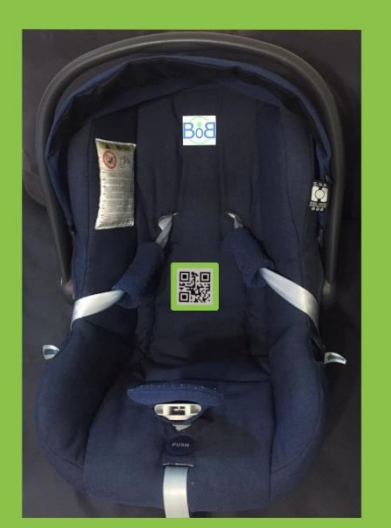

Questa funzione permette all'App di verificare se il seggiolino del bambino è vuoto, evitando così di emettere segnalazioni quando non necessario.

Per utilizzarla basta applicare un BoB Code o altro codice QR adeguato sulla fodera del seggiolino e porre lo smartphone su un supporto orientabile con la fotocamera posteriore rivolta verso il seggiolino.

Al termine del viaggio, o comunque al cessare dell'alimentazione, l'App utilizzerà la fotocamera ed il flash dello smartphone per cercare di individuare il codice QR.

Quando il codice QR verrà rilevato dalla fotocamera, l'App mostrerà per un attimo un riquadro verde ed emetterà solo un piccolo "beep"; ciò, a conferma del fatto che gli allarmi diretti al conducente sono stati interrotti perché ritenuti non necessari. Naturalmente, gli allarmi vengono disabilitati se e soltanto se il BoB Code viene rilevato. In tutti gli altri casi in cui, al termine del viaggio o comunque al cessare dell'alimentazione, l'apposito codice Qr o "BoB code" non viene rilevato, le segnalazioni di allarme acustiche e luminose vengono invece emesse.

Di seguito alcuni esempi pratici di quando il BoB Code non risulta leggibile e dà seguito ad una segnalazione:

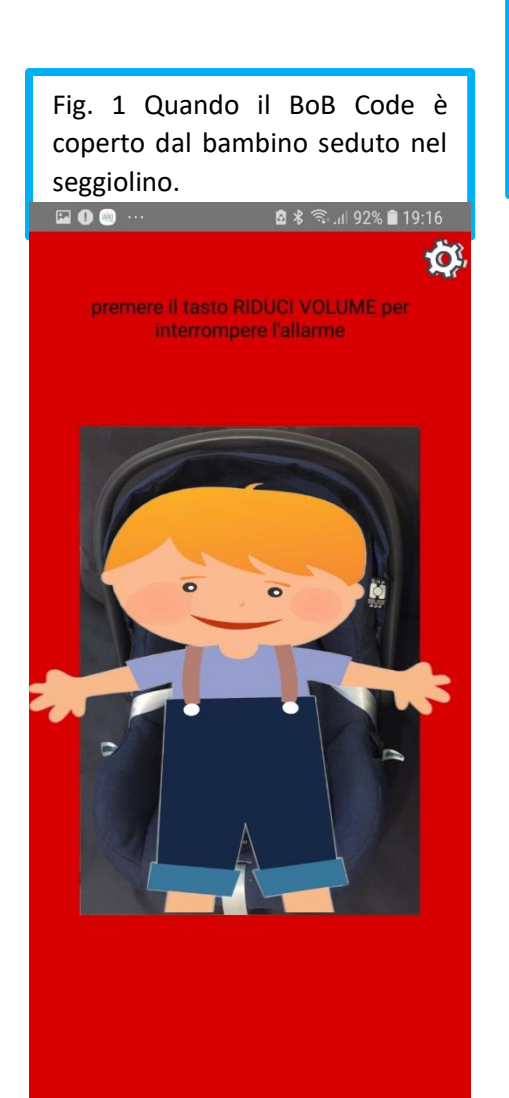

Fig. 2 Quando il BoB Code non è leggibile perche danneggiato o non ancora posizionato sul seggiolino.

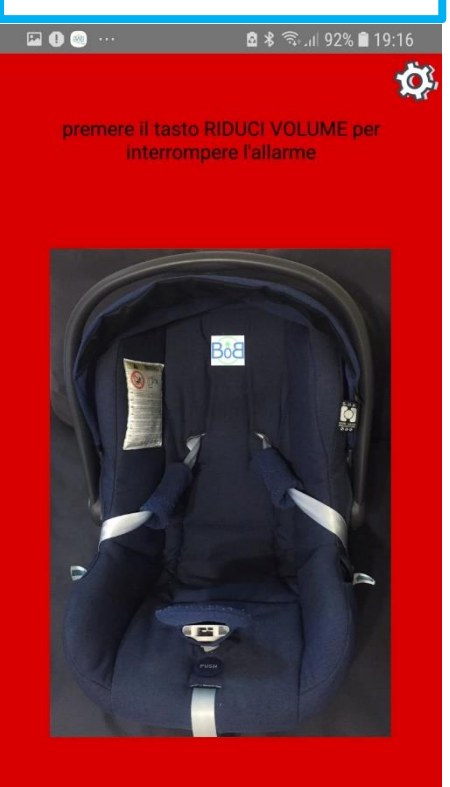

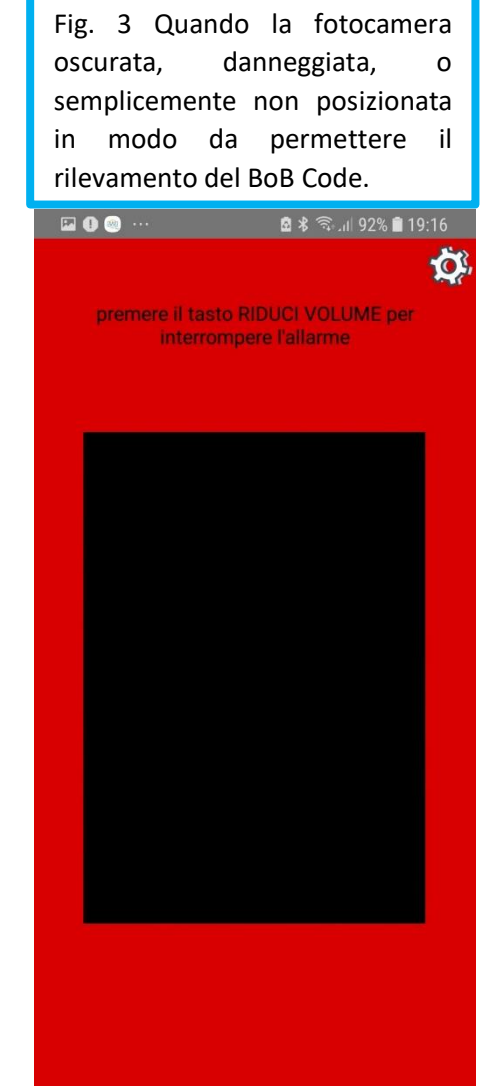

# **MENÙ IMPOSTAZIONI**

Ecco come si presenta il Menù Impostazioni. Ogni volta, per accedervi basterà cliccare, in alto a destra dello schermo, l'icona a forma di ingranaggio e poi digitare la Password di 4 cifre che abbiamo scelto in precedenza:

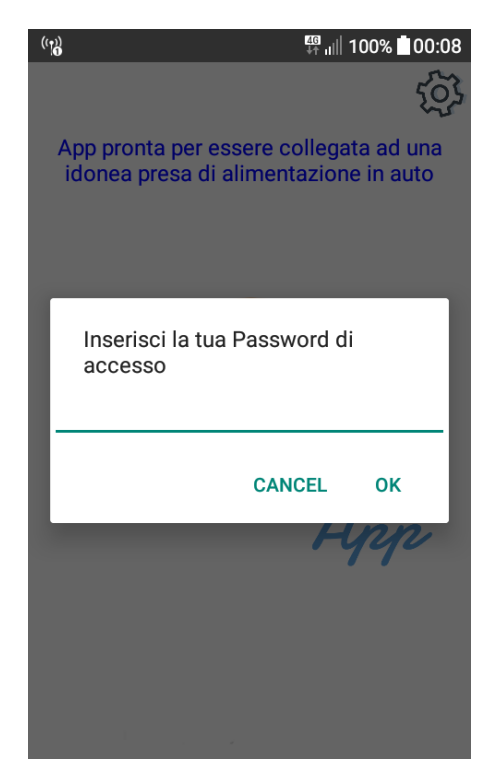

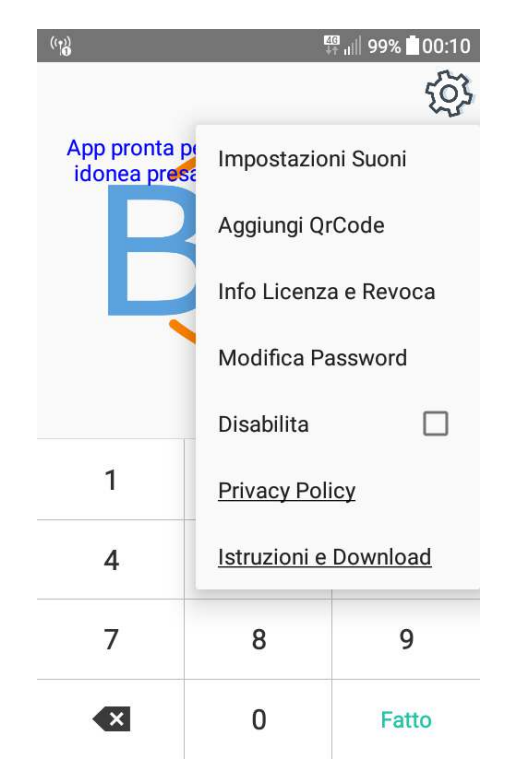

**Impostazioni Suoni:** in questa sezione, volendo, potremo scegliere se il dispositivo dovrà emettere dei semplici suoni oppure addirittura parlarci attraverso voci precaricate.

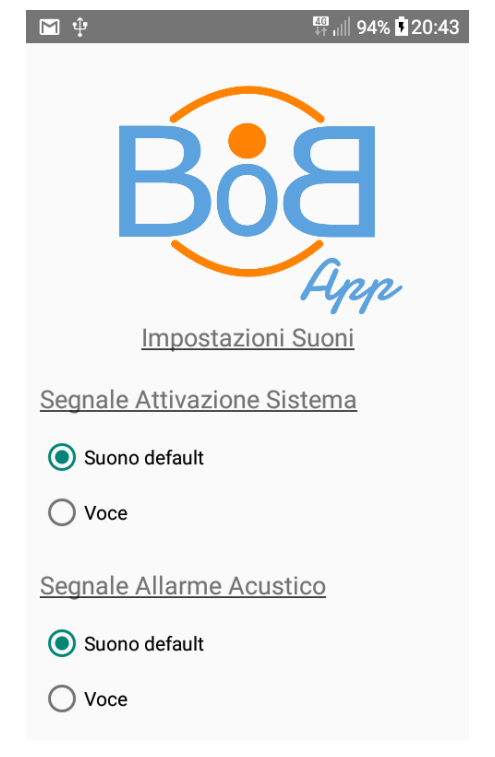

<sup>46</sup> 1 71% 21:02

Utilizza questa funzione per memorizzare un nuovo BoBCode.

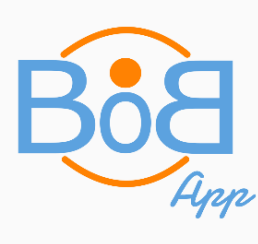

Cambia il tuo QrCode

<u>Aggiungi QrCode</u>: L'app è già impostata per riconoscere i BoB Code stampabili che puoi scaricare dal sito o dall'menu dell'App nella sezione <u>Istruzioni e Download</u>, volendo l'App permette anche di memorizzare e riconoscere altri codici QR.

Info Licenza e Revoca (necessaria connessione internet): In questa sezione potrai visionare i dati ed i giorni rimanenti alla scadenza della licenza.

Ricordati, inoltre, che puoi installare l'app su tutti gli smartphone che vorrai, ma potrai usare il codice di attivazione su un solo smartphone alla volta.

Per utilizzare la licenza di attivazione con un diverso smartphone, dovrai semplicemente revocare la licenza dal primo dispositivo in cui è installata ed inserirla successivamente nel successivo dispositivo.

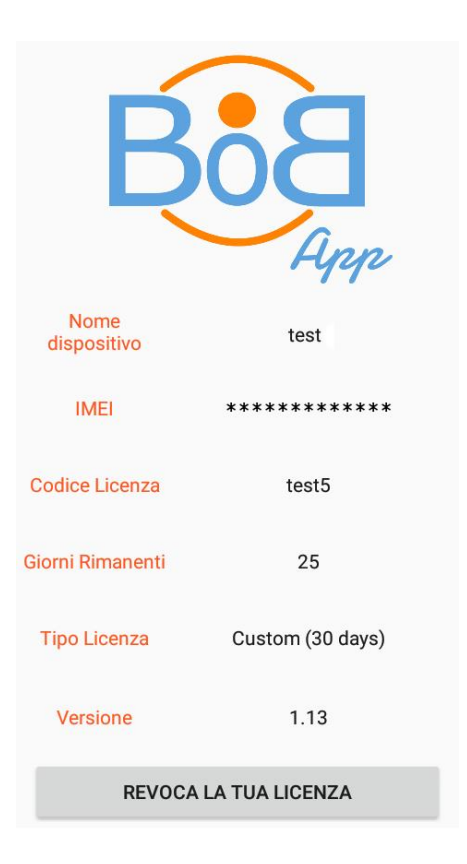

**Nota:** Per inserire o revocare il codice, lo smartphone deve essere connesso ad internet. Se per errore non viene revocata e si tenta di inserirla su un nuovo dispositivo, un messaggio informerà che è necessario prima revocare la licenza sul vecchio dispositivo.

Per qualsiasi problematica potrai contattare il servizio clienti della BoB Cam Srl.

<u>Disabilita</u>: Attivando questo pulsante, l'app verrà disattivata. Utile nel caso si voglia provare ad utilizzare l'App sul proprio Smartphone personale. Se viene attivata questa funzione, l'app sarà effettivamente inattiva e comparirà nella schermata iniziale l'avviso che l'app è disattivata. Per riattivare il funzionamento basterà togliere la spunta a questa funzione.

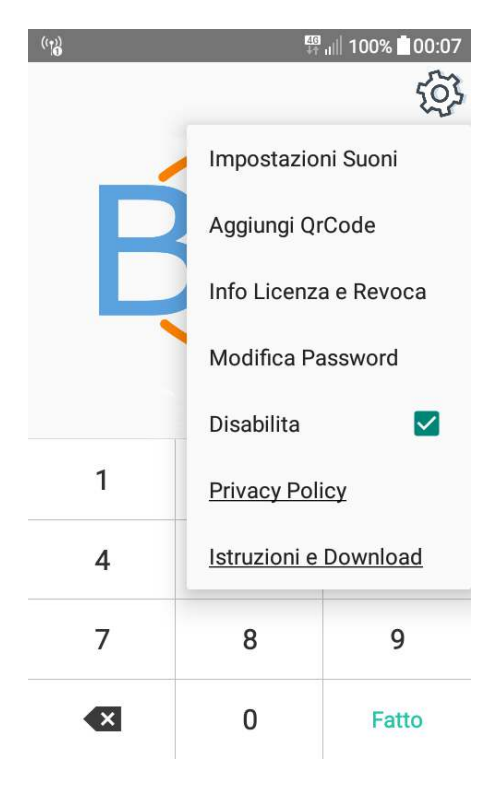

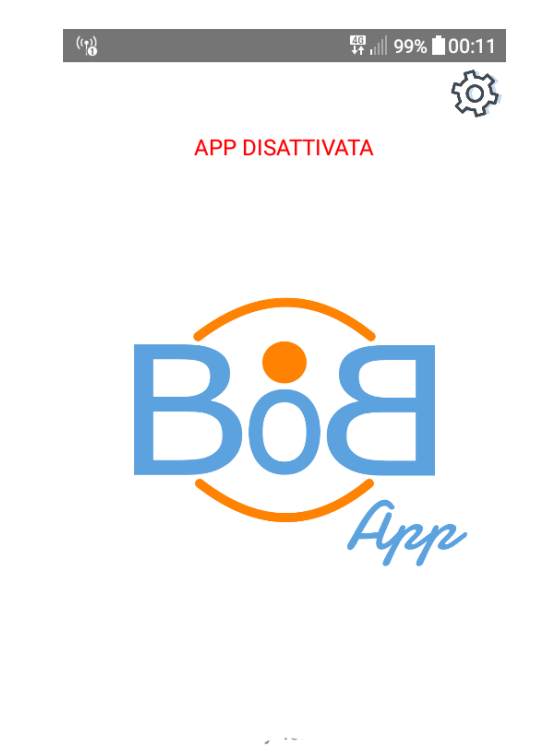

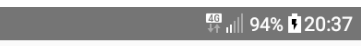

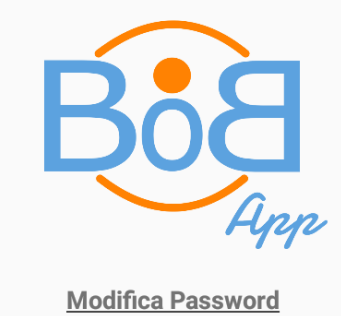

Inserisci la vecchia Password

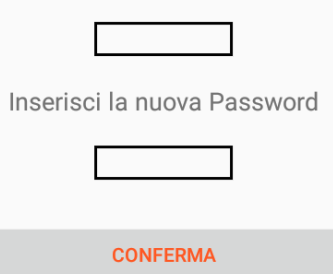

Modifica Password: In questa sezione possiamo cambiare il codice di protezione di 4 cifre necessario per l'accesso alle Impostazioni. Basterà inserire nel primo campo la vecchia password e in quello sottostante la nuova, sempre composta da 4 cifre numeriche, per poi dare conferma tramite il pulsante omonimo.

#### Privacy Policy (necessaria connessione Internet): Cliccando

quest'opzione, ci collegheremo alla pagina web in cui è presente la politica della privacy sottoscritta al momento dell'attivazione di BoB App.

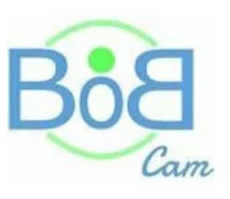

#### **Privacy Policy**

ATTO DI INFORMAZIONE EX ART. 13 DEL REGOLAMENTO UE N. 679/2016

Con specifico riferimento ai dati personali ex art. 4 n. 1 del Regolamento UE n. 679/2016

Accetto l'informativa sulla privacy.

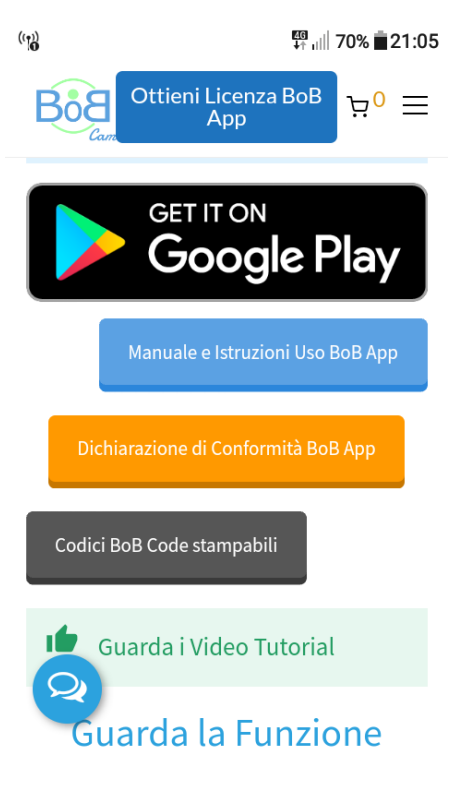

#### Istruzioni e Download (necessaria connessione Internet):

Cliccando quest'opzione, ci collegheremo alla pagina web in cui sono presenti diversi strumenti e tutto quanto necessario all'utilizzo di BoB App, ovvero:

- Dichiarazione di Conformità del Dispositivo Anti
  Abbandono, come previsto dal DM n° 122 del 2 ottobre
  2019
- **Codici BoB Code Stampabili.** Da applicare al seggiolino per usare la <u>Funzione Rilevamento Codice</u>.
- Manuale Istruzioni d'uso BoB App.
- Link di Download di BoB Cam App sul Google Play Store.
- Video Tutorial.

# LE ALTRE FUNZIONI DI BoB App

### **"TEST" MODE**

Il test mode è una funzione che ci permette di verificare istantaneamente che il codice BoB Code sia correttamente visibile dallo smartphone posizionato sul supporto.

Avviata l'applicazione BoB App, premiamo e teniamo premuto il tasto "<u>Alza Volume</u>" (Vol+) sulla schermata iniziale per tutta la durata del test: in questo modo si aprirà una finestra con la fotocamera attiva per la ricerca del BoB Code.

In base a quanto correttamente viene letto il codice, l'app emetterà i seguenti segnali:

- Cornice Verde e segnale acustico veloce = <u>Regolazione ottimale.</u>
- Cornice Gialla e segnale acustico lento = <u>Regolazione accettabile</u>.
- Cornice Rossa e segnale acustico molto lento = <u>Regolazione non Accettabile.</u> (In questo caso bisognerà intervenire per orientare meglio la fotocamera oppure il codice QR potrebbe essere non sufficientemente visibile ed andrà liberato da eventuali ostruzioni che ne impediscano il corretto rilevamento).

### **INTERROMPI ALLARME**

L'allarme generato dallo smartphone per ricordare la presenza del bambino al termine del viaggio ha una durata di 15 secondi, ma può anche essere interrotto dall'utente semplicemente premendo 3 volte consecutive il tasto "<u>Abbassa Volume</u>" oppure mantenendolo premuto per un paio di secondi. L'allarme si interromperà immediatamente.

## **AVVERTENZE**

- Per un corretto funzionamento, BoB App deve essere attiva, lo Smartphone da utilizzare come dispositivo anti abbandono deve essere acceso e connesso ad una idonea presa di alimentazione in auto (ovvero una presa in grado di ricaricare lo smartphone durante il funzionamento di BoB App e di interrompere <u>IMMEDIATAMENTE</u> la corrente nel momento in cui il conducente spegne il motore, rimuove la chiave dal quadro o comunque prima che egli possa scendere dal veicolo).
- Il tasto dello smartphone "Abbassa Volume", se premuto, è in grado di annullare le segnalazioni previste dalla Funzione Allarme; installare lo smartphone in modo che tale tasto non venga premuto per errore.
- Il BoB Code, se rilevato dalla fotocamera, è in grado di annullare le segnalazioni previste dalla Funzione Allarme, pertanto, durante il trasporto del bambino in auto verifica che nessun BoB Code memorizzato nell'App possa essere rilevato dalla fotocamera durante il trasporto del bambino. Per lo stesso motivo, se sia presente più di un seggiolino in auto, consigliamo di utilizzare dei codici BoB Code diversi tra loro.
- Attraverso il collegamento Bluetooth<sup>®</sup>, l'App può emettere gli allarmi anche tramite gli altoparlanti dell'auto. Alcune combinazioni di connessione, impostazione o di utilizzo potrebbero però non permettere questa funzionalità. Pertanto, prima di utilizzare il Bluetooth<sup>®</sup> in auto, verificare che gli avvisi acustici della funzione allarme, siano sempre e comunque udibili in ogni condizione di utilizzo. <u>Verificare che gli avvisi siano udibili anche durante una eventuale conversazione telefonica.</u>

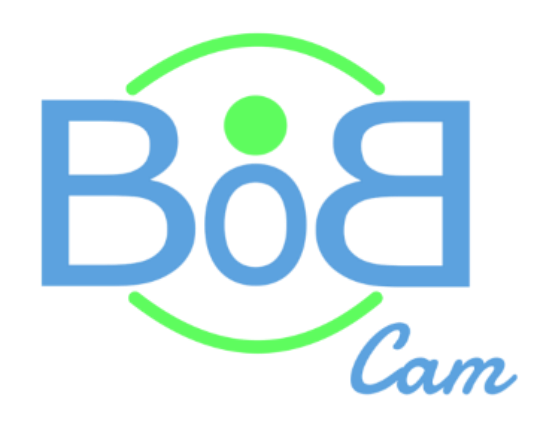

www.bobcam.it